## ΟΔΗΓΙΕΣ ΕΠΙΛΟΓΗΣ ΠΡΟΓΡΑΜΜΑΤΟΣ ΚΑΤΑΡΤΙΣΗΣ

Προκειμένου να επιλέξουμε αντικείμενο κατάρτισης και ΚΕΚ μεταβαίνουμε στο ακόλουθο link: https://kub.voucher.gov.gr/dypa-employedb/training-program/program-selection/front/ Εισερχόμενοι στην εφαρμογή με τους προσωπικούς μας κωδικούς taxis net βλέπουμε την εξής οθόνη

|                                                                       | Ηλεκτρονική Αίτηση                                                                                                    |
|-----------------------------------------------------------------------|----------------------------------------------------------------------------------------------------|
|                                                                       | Επιλογής Προγράμματος Κατάρτισης Εργαζομένων                                                                                                    |
|                                                                       | Πρόσκληση Κατάρτισης δράσης «Προγράμματα Συνεχιζόμενης Επαγγελματικής<br>Κατάρτισης για αναβάθμιση πράσινων δεξιοτήτων για 75.000 εργαζόμενους»                   |
| Δείτε τους<br>Δείτε το Φ<br>Δείτε την 1<br>Δείτε την 1<br>Δείτε την 1 | όρους της πρόσκλησης<br>ΕΚ του έργου<br>ροποποίηση του ΦΕΚ<br>έα τροποποίηση του ΦΕΚ<br>τολιτική ασφαλείας της ΔΥΠΑ και τους όρους της σχετικής νομοθεσίας (GDPR) |
| <u>A/A:</u> 23246                                                     | Υπό επεξεργασία                                                                                                    |

1

Πατώντας το μπλε πλήκτρο <mark>«Επεξεργασία»</mark> μεταβαίνουμε στην επομένη οθόνη

| Billia                                                                                                    |                                                                                                    |  |
|----------------------------------------------------------------------------------------------------|----------------------------------------------------------------------------------------------------|--|
| Δείτε τους <b>όρους της πρόσκλησης</b><br>Δείτε το <b>ΦΕΚ του έργου</b><br>Δείτε την <b>τροποποίηση του ΦΕΚ</b><br>Δείτε την <u>νέα τροποποίηση του ΦΕΚ</u><br>Δείτε την <u>πολιτική ασφαλείας της ΔΥΠΑ και τ</u>                                                                                                    | ους όρους της σχετικής νομοθεσίας <u>(GDPR)</u>                                                                                                    |  |
| Η αίτησή σας δεν έχει υποβληθεί ακόμα.<br>Για να υποβάλετε την αίτηση θα πρέπει να διαλι<br>λεπτομέρειες των προγραμμάτων που σας ενδια<br>βήμα 2.                                                                                                    | έξετε Θεματική Κατηγορία και Θεματική υποκατηγορία, να δείτε με προσοχή τις<br>αφέρουν και στη συνέχεια να πατήσετε το κουμπί « <b>Επιλογή</b> » που εμφανίζεται στο                                                                                                    |  |
| Σε περίπτωση που επιλέξετε πρόνραμμα κατάρι                                                                                                    | τισης που υλοποιείται από Πάροχο Κατάρτισης που διαθέτει δομές σε                                                                                                    |  |
| διαφορετικές πόλεις (π.χ. Περιφερειακά Πανεπις<br>τόπο υλοποίησης του συγκεκριμένου προγράμμ                                                                                                    | στήμια), παρακαλούμε όπως επικοινωνήσετε μαζί τους προκειμένου να μάθετε τον<br>ιατος.                                                                                                    |  |
| διαφορετικές πόλεις (π.χ. Περιφερειακά Πανεπις<br>τόπο υλοποίησης του συγκεκριμένου προγράμμ                                                                                                    | στήμια), παρακαλούμε όπως επικοινωνήσετε μαζί τους προκειμένου να μάθετε τον<br>ιατος.<br>Επιπέδου ωφελούμενου                                                                                                    |  |
| διαφορετικές πόλεις (π.χ. Περιφερειακά Πανεπις<br>τόπο υλοποίησης του συγκεκριμένου προγράμμ<br>Πληροφορίες Εκπαιδευτικού<br>Εκπαιδευτικό Επίπεδο                                                                                                    | στήμια), παρακαλούμε όπως επικοινωνήσετε μαζί τους προκειμένου να μάθετε τον<br>ιατος.<br>Επιπέδου ωφελούμενου<br>Δευτεροβάθμια                                                                                                    |  |
| διαφορετικές πόλεις (π.χ. Περιφερειακά Πανεπια<br>τόπο υλοποίησης του συγκεκριμένου προγράμμ<br>Πληροφορίες Εκπαιδευτικού<br>Εκπαιδευτικό Επίπεδο<br>Επίπεδο Γνώσης Αγγλικών                                                                                                    | στήμια), παρακαλούμε όπως επικοινωνήσετε μαζί τους προκειμένου να μάθετε τον<br>ιατος.<br>Επιπέδου ωφελούμενου<br>Δευτεροβάθμια<br>-                                                                                                    |  |
| διαφορετικές πόλεις (π.χ. Περιφερειακά Πανεπις<br>τόπο υλοποίησης του συγκεκριμένου προγράμμ<br>Πληροφορίες Εκπαιδευτικού<br>Εκπαιδευτικό Επίπεδο<br>Επίπεδο Γνώσης Αγγλικών<br>Οι παραπάνω πληροφορίες προκύπτουν από τα<br>Εμφανίζονται μόνο τα προγράμματα που αντισ                                                                                      | πτήμα), παρακαλούμε όπως επικοινωνήσετε μαζί τους προκειμένου να μάθετε τον<br>ατος.<br>Επιπέδου ωφελούμενου<br>Δευτεροβάθμια<br>-<br>α στοιχεία που υποβάλλατε στην αίτηση συμμετοχής σας.<br>τοιχούν στα παραπάνω στοιχεία.                                                                                           |  |
| διαφορετικές πόλεις (π.χ. Περιφερειακά Πανεπις<br>τόπο υλοποίησης του συγκεκριμένου προγράμμ<br>Πληροφορίες Εκπαιδευτικού<br>Εκπαιδευτικό Επίπεδο<br>Επίπεδο Γνώσης Αγγλικών<br>Οι παραπάνω πληροφορίες προκύπτουν από τα<br>Εμφανίζονται μόνο τα προγράμματα που αντισ                                                                                      | πτήμια), παρακαλούμε όπως επικοινωνήσετε μαζί τους προκειμένου να μάθετε τον<br>ατος.<br>Δευτεροβάθμια<br>-<br>α στοιχεία που υποβάλλατε στην αίτηση συμμετοχής σας.<br>τοιχούν στα παραπάνω στοιχεία.<br>Καθαρισμός Φίλτρων                                                                                            |  |
| διαφορετικές πόλεις (π.χ. Περιφερειακά Πανεπις<br>τόπο υλοποίησης του συγκεκριμένου προγράμμ<br>Πληροφορίες Εκπαιδευτικού<br>Εκπαιδευτικό Επίπεδο<br>Επίπεδο Γνώσης Αγγλικών<br>Οι παραπάνω πληροφορίες προκύπτουν από τα<br>Εμφανίζονται μόνο τα προγράμματα που αντισ                                                                                      | ατήμα), παρακαλούμε όπως επικοινωνήσετε μαζί τους προκειμένου να μάθετε τον<br>ατος.<br>Δευτεροβάθμια<br>-<br>α στοιχεία που υποβάλλατε στην αίτηση συμμετοχής σας.<br>τοιχούν στα παραπάνω στοιχεία.<br>Καθαρισμός Φίλτρων<br>μ μετά "Θεματική Υποκατηγορία" ώστε να βρείτε τα προγράμματα που                         |  |
| διαφορετικές πόλεις (π.χ. Περιφερειακά Πανεπια<br>τόπο υλοποίησης του συγκεκριμένου προγράμμ<br>Πληροφορίες Εκπαιδευτικού<br>Εκπαιδευτικό Επίπεδο<br>Επίπεδο Γνώσης Αγγλικών<br>Οι παραπάνω πληροφορίες προκύπτουν από τα<br>Εμφανίζονται μόνο τα προγράμματα που αντισ<br>Πρώτα επιλέξτε "Θεματική Κατηγορία" και<br>σας ενδιαφέρουν.<br>Θεματική Κατηγορία | στήμια), παρακαλούμε όπως επικοινωνήσετε μαζί τους προκειμένου να μάθετε τον<br>ατος.<br>Δευτεροβάθμια<br>-<br>α στοιχεία που υποβάλλατε στην αίτηση συμμετοχής σας.<br>τοιχούν στα παραπάνω στοιχεία.<br>Καθαρισμός Φίλτρων<br>μετά "Θεματική Υποκατηγορία" ώστε να βρείτε τα προγράμματα που<br>Θεματική Υποκατηγορία |  |
| διαφορετικές πόλεις (π.χ. Περιφερειακά Πανεπις<br>τόπο υλοποίησης του συγκεκριμένου προγράμμ<br>Πληροφορίες Εκπαιδευτικού<br>Εκπαιδευτικό Επίπεδο<br>Επίπεδο Γνώσης Αγγλικών<br>Οι παραπάνω πληροφορίες προκύπτουν από τα<br>Εμφανίζονται μόνο τα προγράμματα που αντισ<br>Πρώτα επιλέξτε "Θεματική Κατηγορία" και<br>σας ενδιαφέρουν.<br>Θεματική Κατηγορία | τήμια), παρακαλούμε όπως επικοινωνήσετε μαζί τους προκειμένου να μάθετε τον ιατος. Επιπέδου ωφελούμενου Δευτεροβάθμια - α στοιχεία που υποβάλλατε στην αίτηση συμμετοχής σας. τοιχούν στα παραπάνω στοιχεία. Καθαρισμός Φίλτρων μετά "Θεματική Υποκατηγορία" ώστε να βρείτε τα προγράμματα που Θεματική Υποκατηγορία    |  |
| διαφορετικές πόλεις (π.χ. Περιφερειακά Πανεπια<br>τόπο υλοποίησης του συγκεκριμένου προγράμμ<br>Πληροφορίες Εκπαιδευτικού<br>Εκπαιδευτικό Επίπεδο<br>Επίπεδο Γνώσης Αγγλικών<br>Οι παραπάνω πληροφορίες προκύπτουν από τα<br>Εμφανίζονται μόνο τα προγράμματα που αντισ<br>Πρώτα επιλέξτε "Θεματική Κατηγορία" και<br>σας ενδιαφέρουν.<br>Θεματική Κατηγορία | στήμα), παρακαλούμε όπως επικοινωνήσετε μαζί τους προκειμένου να μάθετε τον<br>ατος.<br>Δευτεροβάθμια<br>-<br>α στοιχεία που υποβάλλατε στην αίτηση συμμετοχής σας.<br>τοιχούν στα παραπάνω στοιχεία.<br>Καθαρισμός Φίλτρων<br>μετά "Θεματική Υποκατηγορία" ώστε να βρείτε τα προγράμματα που<br>Θεματική Υποκατηγορία  |  |

I

Επιλέγουμε στη συνέχεια από τα αναπτυσσόμενα μενού στο κάτω μέρος της σελίδας, τα εξής πεδία κατά σειρά:

2

- 1. Θεματική κατηγορία : «ΠΡΑΣΙΝΕΣ ΔΕΞΙΟΤΗΤΕΣ»
- 2. Θεματική υποκατηγορία : «ΚΥΚΛΙΚΗ ΟΙΚΟΝΟΜΙΑ»
- 3. Περιφερειακή Ενότητα «Φθιώτιδας(Στερεάς Ελλάδος)»

| 🗎 👹 Νέα καρτέλα | × 🖪 Επιτογή Επογγιλφατικής Κατ | τά; 🗵 🏩 Επιλογή Προγράμματος Κατό; 🗵 🍓 ΟAuth2   Γενική Γρομματ                                                                                                    | nia ro× + × ∩ ain                                                                                                    |             | ~ | -    | 0 | > |
|-----------------|--------------------------------|----------------------------------------------------------------------------------------------------|----------------------------------------------------------------------------------------------------|-------------|---|------|---|---|
| ⊢ → C           | O A ## https://kub.voucher.ge  | ov.gr/dypa-employedb/training-program/program-selection/front/232                                                                                                    | 46/step1                                                                                                    |             | 9 | In O | 0 |   |
|                 |                                | Σε περίπτωση που επιλέξετε πρόγραμμα κατάρτιση τα<br>διαφορετικές πόλεις (π.χ. Περιφερειακά Πανεπιστήμια).<br>τόπο υλοποίησης του συγκεκριμένου προγράμματος.            | ΑΝΑΝΕΩΣΙΜΕΣ ΠΗΓΕΣ ΕΝΕΡΓΕΙΑΣ<br>ΑΞΙΟΛΟΓΗΣΗ ΤΟΥ ΚΥΚΛΟΥ ΖΩΗΣ ΠΡΟΪΟΝΤΩΝ<br>ΒΙΟΚΛΙΜΑΤΙΚΟΣ ΣΧΕΔΙΑΣΜΟΣ & ΕΝΕΡΓΕΙΑΚΗ ΑΠΟΔΟΣΗ ΚΤΗΡΙΩΝ                                                                      | ^           |   |      |   |   |
|                 |                                | Πληροφορίες Εκπαιδευτικού Επιτ<br>εκπαιδευτικό Επίπεδο<br>Επίπεδο Γνώσης Αγγλικών                                                                                        | ΓΝΩΣΗ – ΣΥΝΑΡΜΟΛΟΓΗΣΗ – ΕΓΚΑΤΑΣΤΑΣΗ & XPHEH ENEPFEIAKON ΣΥΣΤΗΜΑ<br>ΔΙΑΧΕΙΡΙΣΗ ΑΠΟΒΑΗΤΟΝ<br>ΕΚΤΙΜΗΣΗ ΤΟΝ ΠΕΡΙΒΑΛΑΟΝΟΤΙΚΟΝ ΕΠΙΠΤΩΣΕΩΝ ΕΝΟΣ ΕΡΓΟΥ.<br>ΕΝΕΡΓΕΙΔΚΗ ΑΝΑΒΑΟΜΙΣΗ ΕΓΚΑΤΑΣΤΑΣΕΩΝ            | <b>ΑΤΩΝ</b> |   |      |   |   |
|                 |                                | Οι παραπάνω πληροφορίες προκύπτουν από τα στοιχε<br>Εμφανίζονται μόνο τα προγράμματα που αντιστοιχούν                                                                    | ΕΞΥΠΝΟ ΣΠΙΤΙ & ΕΞΥΠΝΕΣ ΠΟΛΕΙΣ – ΕΦΑΡΜ. ΑΠΟΜΑΚΡ. ΕΛΕΓΧΟΥ<br>ΕΠΙΧΕΙΡΗΜΑΤΙΚΕΣ ΔΕΞΙΟΤΗΤΕΣ ΓΙΑ ΤΗΝ ΕΚΜΕΤΑΛΛΕΥΣΗ ΤΩΝ ΠΡΑΣΙΝΩΝ ΕΥΚΑΙ                                                                     | ΙΡΙΩΝ       |   |      |   |   |
|                 |                                | Πρώτα επιλέξτε "Θεματική Κατηγορία" και μετά<br>σας ενδιαφέρουν.<br>Θεματική Κατηγορία                                                                                   | ΕΥΥΣΙΤΙΚΙΚΟ ΣΥΣΤΙΚΙΆΑ ΕΜΤΙΟΡΊΑΣ ΕΚΤΙΟΜΤΙΩΝ ΔΙΟΞΕΙΔΙΟΥ ΤΟΥ ΑΝΘΡΆΚΑ<br>ΚΥΚΑΙΚΗ ΟΙΚΟΝΟΜΙΑ<br>ΜΕΘΟΔΟΙ ΠΕΡΙΒΑΛΛΟΝΤΙΚΗΣ ΑΠΟΚΑΤΑΣΤΑΣΗΣ<br>ΟΙΚΟΛΟΓΙΚΟΣ ΣΧΕΔΙΑΣΜΟΣ<br>ΠΙΣΤΟΠΟΙΗΣΗ ΠΕΡΙΒΑΛΛΟΝΤΙΚΩΝ ΠΡΟΤΥΠΩΝ |             |   |      |   |   |
|                 |                                | ΠΡΑΣΙΝΕΣ ΔΕΞΙΟΤΗΤΕΣ Υ                                                                                                    | KYKAIKH OIKONOMIA                                                                                                    |             |   |      |   |   |
|                 |                                | <b>Τίτλος Προγράμματος Κατάρτισης</b><br>Τίτλος Προγράμματος Κατάρτισης                                                                                                  | <b>Περιφερειακή Ενότητα</b><br>Επιλέξτε Περιφερειακή Ενότητα                                                                                                    |             |   |      |   |   |
|                 |                                | Κυκλική Οικονομία (80 ώρες)                                                                                                    |                                                                                                    |             |   |      |   |   |
|                 |                                | Φορέας: ΚΕΝΤΡΟ ΕΠΑΓΓΕΛΜΑΤΙΚΗΣ ΚΑΤΑΡΤΙΣΗΣ Κ Ε Κ Α<br>ΑΝΑΠΤΥΣΗ & ΕΞΕΛΙΞΗ ΚΔΙΜΖ)<br>Δομές (Σημεία διέξαγωγής κατάρτισης):<br>• ΕΠΑΡΧΙΑΚΗ ΟΔΟΣ ΑΣΤΡΟΥΣ, 22001, ΑΣΤΡΟΣ (Αρκοί | NARTYSH KALEEALSH O E (K.E.K.<br>Jumpugeur,                                                                                                    |             |   |      |   |   |

## Επιλογή Θεματικής υποκατηγορίας : «ΚΥΚΛΙΚΗ ΟΙΚΟΝΟΜΙΑ»

## Επιλογή Περιφερειακής Ενότητας «Φθιώτιδας»

| 🗈 ⊌ Νία καρτίλα 🛛 🗙 | 🖥 Emmoyri Emmyysluarnoris: Karnis X 🔹 Emiloyni (Taoryoisguarnos: Karnis: X 🕸 OAusta') (Ervenis Floagyarnis: Eli X +                                                      | ~ - ø ×                                       |
|---------------------|----------------------------------------------------------------------------------------------------|-----------------------------------------------|
| ← → ♂ △ △           | ## https://kub.voucher.gov.gr/dypa-employedb/training-program/program-selection/front/23246/step1                                                                        | ☆ ♡ ln O ź =                                  |
|                     | Οι παραπάνω πληροφορίες προκύπτουν από τα στοσχεία που υποβάλλατε στην αίτηση συμμετοχής σας.<br>Εμφανίζονται μόνο τα προγράμματα που αντωτοιχούν στα παραπάνω ατοιχεία. | î                                             |
|                     | faðapsjút, 93tpurv                                                                                                    |                                               |
|                     | Πρώτα επιλέξτε "Θεματική Κατηγορία" και μετά Φθιώτιδας (Στερεάς Ελλάδας)                                                                                                 |                                               |
|                     | σας ενοιαφερουν. Φλωρίνης (Δυτικής Μακεδονίας)                                                                                                    |                                               |
|                     | <b>Θεματική Κατηγορία</b> Φωκίδας (Στερεάς Ελλάδας)                                                                                                    |                                               |
|                     | ΠΡΑΣΙΝΕΣ ΔΕΞΙΟΤΗΤΕΣ ν Χαλκιδικής (Κεντρικής Μακεδονίας)                                                                                                    |                                               |
|                     | Χανίων (Κρήτης)                                                                                                    |                                               |
|                     | <b>Τίτλος Προγράμματος Κατάρτισης</b> Χίου (Βορείου Αιγαίου)                                                                                                    |                                               |
|                     | Τίτλος Προγράμματος Κατάρτισης Φθιώτιδας (Στερεάς Ελλάδας) × 🔺                                                                                                    |                                               |
|                     |                                                                                                    |                                               |
|                     | Κυκλική Οικονομία (80 ώρες)                                                                                                    |                                               |
|                     | Φοράας: ΚΕΝΤΡΟ ΕΤΙΑΤΤΕΛΜΑΤΙΚΗΣ ΚΑΤΑΡΤΙΣΗΣ ΙΝΣΤΙΤΙΟΥΤΟΥ ΕΡΓΑΣΙΑΣ Γ.Σ.Ε.Σ. (ΚΕΚ-ΙΝΕ / ΓΣΕΕ -<br>K.Δ.B.M.)<br>Λουμή: Οποιρία δείδαφοφάς κατάστασης:                         |                                               |
|                     | <ul> <li>ΕΜ. ΜΠΕΝΑΚΗ 71Α, 10681, ΑΘΗΝΑ (Αττικής)</li> </ul>                                                                                                    |                                               |
|                     | ΠΛΑΤΕΙΑ ΔΙΑΚΟΥ , 35100, ΛΑΜΙΑ (Φθιώτιδας)     ΚΑΝΠΟΛΝΙΟΝ 14 ΕΠΙΩΟ ΚΟΖΑΝΙΙ (Μ-Ζάπτια)                                                                                     |                                               |
|                     | <ul> <li>ΚολοΚΟΤΡΩΝΗ 20, 26221, ΠΑΤΡΑ (Αχαίας)</li> </ul>                                                                                                    |                                               |
|                     | 20 ΧΙΛ. ΠΡΕΒΕΖΑΣ - ΕΘΝ. ΟΔΟΥ ΗΓΟΥΜΕΝΙΤΣΑΣ , 48100, ΠΡΕΒΕΖΑ (Πρεβέζης)     ΤΖΑΡΓΑΛΑΑ 4 Β. ΕΓΓΑΤΙΝΗΣ ΠΡΟΤΟΜΑΓΙΑΣ , 41333, ΑΔΡΙΤΑ (Δάστασ)                                  |                                               |
|                     | <ul> <li>Γ. ΜΑΥΡΟΥ 7, 85100, ΡΟΔΟΣ (Δωδεκανήσου)</li> </ul>                                                                                                    |                                               |
|                     | <ul> <li>ΣΩΤΗΡΗ ΠΕΤΡΟΥΛΑ 5, 59100, ΒΕΡΟΙΑ (Ημαθίας)</li> <li>Γ. ΚΟΝΑΛΑΗ 9, ΑΝΠΤΑ (ΓΩΝΙΑ), 57100, ΞΑΝΟΙ (Ξένθετα)</li> </ul>                                              |                                               |
|                     | <ul> <li>ΑΝΔΡΕΑ ΠΑΠΑΝΔΡΕΟΥ 61, 71305, ΗΡΑΚΛΕΙΟ (Ηρακλείου)</li> </ul>                                                                                                    |                                               |
|                     | <ul> <li>ΠΛΑΤΕΙΑ ΚΟΛΟΚΟΤΡΩΝΗ 8, 22132, ΤΡΙΠΟΛΗ (Αρκαδίας)</li> </ul>                                                                                                    |                                               |
|                     |                                                                                                    |                                               |
| 🖽 🔎 Αναζήτηση       | 려 💽 🧿 🎽 📰 😰 🗷 💷                                                                                                    | 🐣 9°C Έντονες νεφώσ. Α 🖪 🗊 d(t) ΕΛ 7.45 μμι 💷 |
|                     |                                                                                                    |                                               |

Έχοντας ολοκληρώσει αυτές τις 3 επιλογές εμφανίζεται το σύνολο των προσφερόμενων (στη συγκεκριμένη θεματική υποκατηγορία) προγραμμάτων στη Φθιώτιδα (δες εικόνα παραπάνω).

**Προσέχουμε ώστε ο φορέας να είναι η 1<sup>n</sup> επιλογή** δηλαδή: «ΚΕΝΤΡΟ ΕΠΑΓΓΕΛΜΑΤΙΚΗΣ ΚΑΤΑΡΤΙΣΗΣ ΙΝΣΤΙΤΟΥΤΟ ΕΡΓΑΣΙΑΣ ΓΣΕΕ (ΚΕΚ./ ΙΝΕ ΓΣΕΕ. Κ.Δ.Β.Μ)». Πατώντας το μπλε πλήκτρο «Λεπτομέρειες» στα δεξιά βλέπουμε μια σειρά πληροφοριών για το πρόγραμμα.

3

Για να επιλέξουμε το συγκεκριμένο πρόγραμμα πατάμε το πράσινο πλήκτρο «Επιλογή» που βρίσκεται στο τέλος κάτω δεξιά.

| 2κοπος - στοχοι                                                              | Σε Αυτή Την Ενότητα Θα Αναλύσουμε Την Έννοια Των<br>Οικοσυστημάτων Αλλά Και Των Προστατευόμενων Περιοχών. Πιο<br>Συγκεκριμένα, Θα Γίνει Μια Αναλυτική Περιγραφή Της Κλιματικής<br>Κρίσης Και Των Επιπτώσεων Που Έχει Στον Άνθρωπο Και Στο<br>Περιβάλλον. Επιπλέον, Υπογραμμίζεται Η Σημασία Του<br>Αγροδιατροφικού Μοντέλου Και Η Σημαντικότητα Της Προστασίας<br>Της Φύσης Και Τη Διατήρηση Της Βιοποικιλότητας. Στην Κυκλική<br>Οικονομία Βασικό Ρόλο Φαίνεται Να Έχει Το Καταναλωτικό Μοντέλο,<br>Αφού Ερευνάται Η Συμπεριφορά Του Καταναλωτή Στην Αλλαγή Από<br>Τη Γραμμική Οικονομία Στην Κυκλική. Τέλος, Γίνεται Ανάπτυξη Του<br>Ζητήματος Της Προστασίας Του Πλανήτη Σε Συνδυασμό Με Την<br>Κοινωνική Δικαιοσύνη |
|------------------------------------------------------------------------------|----------------------------------------------------------------------------------------------------|
| Ώρες κατάρτισης                                                              | 12                                                                                                    |
| Τρόπος αξιολόγησης                                                           | Ερωτήσεις Αυτοαξιολόγησης Εκπαιδευτικής Ενότητας σε μορφή<br>πολλαπλών επιλογών και ασκήσεις                                                                                                    |
| Πίσω                                                                         | Επιλογή                                                                                                    |
| <b>ΕΛΛΗΝΙΚΗ ΔΗΜΟΚΡΑΤΙΑ</b><br>Υπουργείο Εργασίας<br>και Κουγανικών Υποθέσεων | Ελλάδα 2.0 Με τη χρηματοδότηση<br>της Ευρωπαϊκής Ένωσης                                                                                                    |

Η διαδικασία έχει πλέον ολοκληρωθεί. Έχετε επιλέξει το πρόγραμμα που επιθυμείτε.

> Για οποιαδήποτε διευκρίνιση μπορείτε να επικοινωνείτε με το ΚΕΚ ΙΝΕ ΓΣΕΕ 2231051777 & με email : <u>inester@otenet.gr</u>